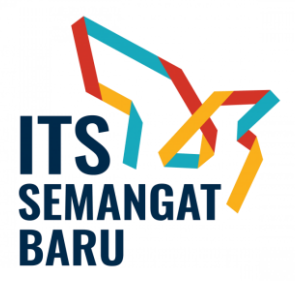

## MEKANISME PROSES PEMBERIAN INSENTIF PUBLIKASI ILMIAH INTERNASIONAL SECARA ONLINE

Berikut alur validasi data insentif publikasi ilmiah internasional secara daring melalui integrasi SIMPeg dan SIMPel, dengan prinsip *single entry multi purposes*:

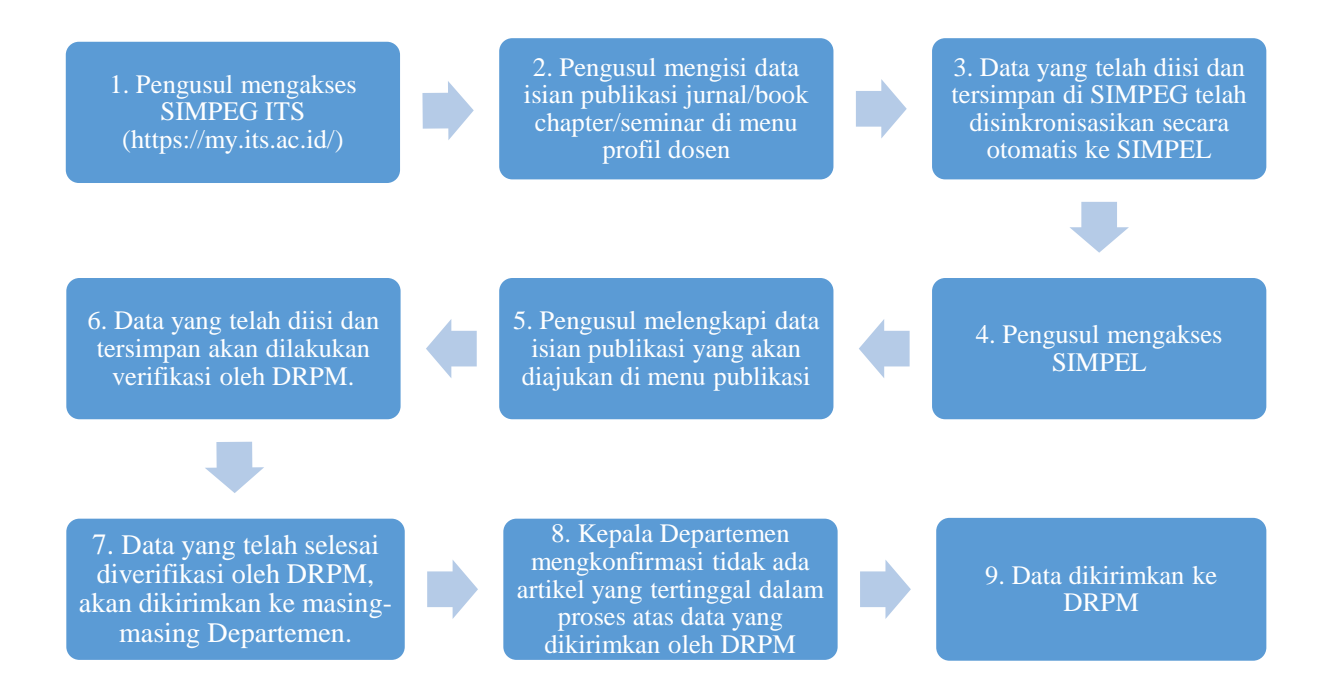

Berikut Detail Alur untuk sistem validasi data insentif publikasi ilmiah terindeks :

1. Dosen mengakses SIMPeg ITS melalui laman https://my.its.ac.id/ dan silahkan login.

| En al Antonio        | <b>myITS</b><br>Sistem Informasi Terintegrasi - ITS |                         |                                                                                                    |
|----------------------|-----------------------------------------------------|-------------------------|----------------------------------------------------------------------------------------------------|
| Username<br>Password |                                                     |                         | Ubah paseword Anda secara berkala. Gunakan paseword minimal 8 karakter<br>(huruf kapita), huruf kecil, dan angka).<br>Jangan kapa gunakan Log Out untuk mencegah pihak yang tidak berwenang<br>melakukan secantu yang tidak tilenginkan pada data Anda. |
|                      |                                                     | Login<br>Lupa password? | Jangan manggunakan tanggal lahir atau hal-hal umum lainnya sebagai<br>pasoword.                                                                                                    |
|                      |                                                     |                         |                                                                                                    |

2. Pada menu SI Kepegawaian seperti pada gambar dibawah ini, pilih sebagai Dosen SIM Kepegawaian.

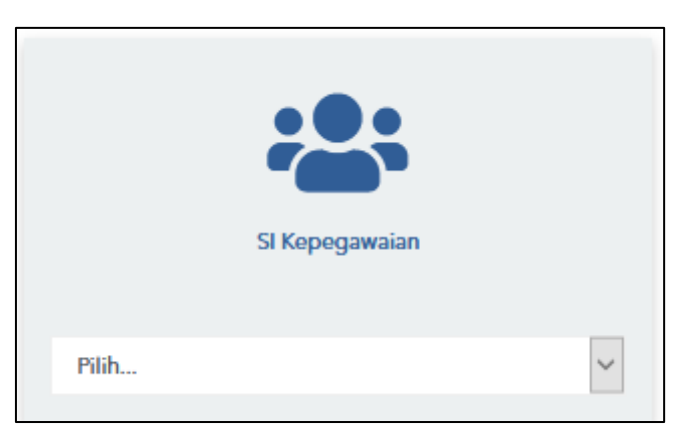

3. Tampilan selanjutnya seperti dibawah ini.

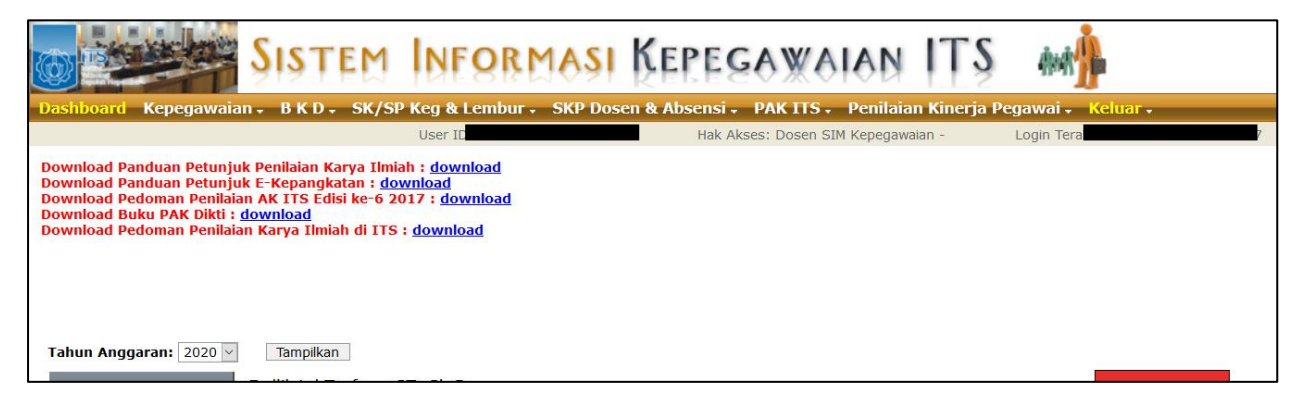

4. Selanjutnya, klik menu "Kepegawaian" dan pilih "Data Kepegawaian".

| Dasl Joard Kepegawaian - B K D + SK/SP                                                                  | NFORMASI KEPEGAWAIAN                        | rja Pegawai . Keluar . |
|----------------------------------------------------------------------------------------------------|---------------------------------------------|------------------------|
| Data Kepegawaian                                                                                        | Aser ID: Hak Akses: Dosen SIM Kepegawaian - | Login Terakl           |
| Download Pa <sup>cant</sup> abase Pegawai Absen<br>Download Panduan Petunjuk E-Kepangkatan : <u>dow</u> | r i download<br>nload                       |                        |

Pilih menu "Profil Dosen". Setelah itu silahkan pilih menu "Jurnal" atau "Seminar & Poster" seperti pada lingkaran dibawah ini.

| Biodata             | Keiuarga           | N. avat                 | Pekerjaan                | Pengalaman        | Profil Dosen         | Beban Kerja       | Capaian Kinerja      | Angka Kredit               |
|---------------------|--------------------|-------------------------|--------------------------|-------------------|----------------------|-------------------|----------------------|----------------------------|
| Paten <u>Buk</u> Ju | <u>urnal Semir</u> | <u>nar &amp; Poster</u> | <u>Koran Karya Cipta</u> | <u>Penelitian</u> | Pengacitettasyarakat | <u>Organisasi</u> | <u>Bidang Ahli</u> F | <u>anduan Karya Ilmiah</u> |
|                     |                    |                         |                          |                   |                      |                   |                      |                            |
| 🕂 Tambah            | Data               | 😫 F                     | lapus Data               |                   |                      |                   |                      |                            |
| Kategori Semu       | a 🗸                |                         |                          |                   |                      |                   |                      |                            |
| Ket Jenis : A = S   | Sederhana, B       | = Nasional, C           | c = Internasional        |                   |                      |                   |                      |                            |
| No. Tahu            | n Tahun<br>Granted | Judul                   |                          |                   |                      |                   |                      |                            |
|                     |                    |                         |                          |                   | Data tidak ditemu    | kan.              |                      |                            |
| First Previous      | Next Last          |                         |                          |                   |                      |                   |                      |                            |

6. Pilih menu "+**Data SINTA**" untuk mengimpor data publikasi dari database SINTA ke SIMPeg, kemudian memilih publikasi artikel yang dimaksud dengan mencentangnya, seperti pada lingkaran dibawah ini.

| Biodata                  | Keluarga           | Riwayat          | Pekerjaan              | Pengalaman        | Profil Dosen              | Beban Kerja                  | Capaian Kinerja    | Angka Kredit                |
|--------------------------|--------------------|------------------|------------------------|-------------------|---------------------------|------------------------------|--------------------|-----------------------------|
| <u>Paten</u> <u>Buku</u> | Jurnal <u>Semi</u> | nar & Poster Kor | ran <u>Karya Cipta</u> | <u>Penelitian</u> | <u>Pengabdian Masyara</u> | <u>kat</u> <u>Organisasi</u> | <u>Bidang Ahli</u> | <u>Panduan Karya Ilmiah</u> |
| 🛉 Tam                    | bah Data           | 😫 Hap            | ous Data               | +                 | Data SINTA                | Penca                        | arian (berdasa     | arkan judul):Koson          |
| Kategori S               | Semua              |                  |                        |                   | $\sim$                    |                              |                    |                             |

Catatan: Pengisian publikasi artikel juga dapat dilakukan secara manual.

7. Untuk pilihan menu "**Jurnal**", silahkan memverifikasi data publikasi hasil sinronisasi dari database SINTA, dan melengkapi kekurangan data isian berikut

|                                                                           | The effect of baffle shape of                                                                                                    | on the performance of a p                                                                                                    | oolymer electrolyte mem                                                                                                    | brane fuel cell with a biom                                                                                                    | etric flow field                                                                                                    |                                |        |
|---------------------------------------------------------------------------|----------------------------------------------------------------------------------------------------|----------------------------------------------------------------------------------------------------|----------------------------------------------------------------------------------------------------|----------------------------------------------------------------------------------------------------|----------------------------------------------------------------------------------------------------|--------------------------------|--------|
| udul Artikel*                                                             |                                                                                                    |                                                                                                    |                                                                                                    |                                                                                                    |                                                                                                    | 4                              |        |
| lama Jurnal*                                                              | International Journal of Hy                                                                                                    | drogen Energy                                                                                                    |                                                                                                    |                                                                                                    |                                                                                                    |                                |        |
| olume                                                                     | 45 Edisi/Nomor                                                                                                    | 58 Halaman 1                                                                                                    | -9                                                                                                    | contoh : 7-12                                                                                                    |                                                                                                    |                                |        |
| ahun Terbit*                                                              | 2020 (4 digit tahun)                                                                                                    | Bulan 8 ISSN 0                                                                                                    | 360-3199                                                                                                    |                                                                                                    |                                                                                                    |                                |        |
| igital Object Identifier (DOI)                                            | https://doi.org/10.1016/j.                                                                                                    | ijhydene.2020.08.054                                                                                                    |                                                                                                    |                                                                                                    |                                                                                                    |                                |        |
| enerbit                                                                   | Pergamon                                                                                                    |                                                                                                    |                                                                                                    |                                                                                                    |                                                                                                    |                                |        |
| ata kunci                                                                 | Baffle shapeLeaf flow fieldF<br>dipisahkan dengan titik koma                                                                                                    | olymer electrolyte membr                                                                                                    | rane fuel cell                                                                                                    |                                                                                                    |                                                                                                    |                                |        |
| aktor Dampak ISI Web of Science<br>Clarivate)                             | Url:                                                                                                    |                                                                                                    |                                                                                                    |                                                                                                    |                                                                                                    |                                |        |
| aktor Dampak Scimago Journal Rank<br>SJR)                                 | : Url:                                                                                                    |                                                                                                    |                                                                                                    |                                                                                                    |                                                                                                    |                                |        |
| bstrak*                                                                   | Flow field design on the cal<br>distribution of reactants. F<br>in the cathode catalyst. Ho<br>channels and conventional<br>baffles on the leaf flow field<br>composed of nine layers w | thode side, inspired by le-<br>iurthermore, the addition<br>wever, research on the ar<br>flow fields. Therefore, in<br>I on the performance of a<br>ith a 25-cm2 active area.                                                                                                    | af shapes, leads to a hig<br>of baffles to the cathod<br>ddition of baffles to the<br>this work, a numerical st<br>a polymer electrolyte me<br>The beam and chevron | h performance, as it achie<br>e channel also increases t<br>cathode channel has still b<br>tudy was conduc to inv<br>mbrane fuel cell. A store<br>shapes of the bafft white | eves a good<br>he supply of react<br>been limited to str<br>restigate the effec<br>rated 3D model is<br>ch were inserted i | ants<br>aight<br>t of<br>nto v |        |
| enis Jurnal *                                                             | 2. Jurnal International Teri                                                                                                    | in dek pada database inter                                                                                                    | mational bereputasi                                                                                                    |                                                                                                    | ndeks 🕑                                                                                                    |                                |        |
|                                                                           | Scopus SINTA We                                                                                                    | eb of Science 🗆 DOAJ 🗌                                                                                                    | CABI Copernicus                                                                                                    | AIN W                                                                                                    |                                                                                                    |                                |        |
|                                                                           | ● Q1 ○ Q2 ○ Q3 ○                                                                                                    | Q4 🔿 Q Lain-lain                                                                                                    |                                                                                                    |                                                                                                    |                                                                                                    |                                |        |
| anggal Berakhir Akreditasi                                                | diisi jika jenis jurnal: Jurnal N                                                                                                    | <b>Format: dd-m</b> m-y<br>Vasional Terakreditasi                                                                                                    | 000                                                                                                    | $\checkmark$                                                                                                    |                                                                                                    |                                |        |
| ahasa Penulisan                                                           | Bahasa Inggris 🗠                                                                                                    |                                                                                                    |                                                                                                    |                                                                                                    |                                                                                                    |                                |        |
| ituran *                                                                  | 1.02.02.01.01.02.05                                                                                                    | Kredit Max 30                                                                                                    |                                                                                                    |                                                                                                    |                                                                                                    |                                |        |
| IRL Artikel Jurnal                                                        | https://www.sciencedirect.                                                                                                    | com/science/artic                                                                                                    | 260. 920330548                                                                                                    |                                                                                                    |                                                                                                    |                                |        |
|                                                                           | Mohon isian url diawali denga                                                                                                    | an http:// ataups://                                                                                                    |                                                                                                    |                                                                                                    |                                                                                                    |                                |        |
| I <mark>nggah Makalah</mark><br>Cover, Daftar Isi, DewanRedaksi, Artikel) | Lihat File Browse<br>Bila file setelah disimpan tida                                                                                                    | No file and television television television and television and te | Upload Size 10 MB<br>adian ctrl+ <b>f5</b> pada halam                                                                                                    | an file yang diopen tadi                                                                                                    |                                                                                                    |                                |        |
| Inggah Similarity<br>urat Kesamaan dan Hasil iThenticate                  | Browse No file selected                                                                                                    | d. Max V had Siz                                                                                                    | te 5 MB                                                                                                    |                                                                                                    |                                                                                                    |                                |        |
| ukti Penulis Korespondensi                                                | Browse No file selected                                                                                                    | . Max Upload Siz                                                                                                    | e i MB                                                                                                    |                                                                                                    |                                                                                                    |                                |        |
| lama Penulis<br>Dosen ITS                                                 | Ketikkan nama peneliti                                                                                                    |                                                                                                    | Tambah Anggota                                                                                                    |                                                                                                    |                                                                                                    |                                |        |
| lama Penulis<br>IonDosenITS                                               | Ketikkan nama peneliti                                                                                                    |                                                                                                    | Tambah Anggota                                                                                                    |                                                                                                    |                                                                                                    |                                |        |
|                                                                           | 🚫 Reset Korespond                                                                                                    | ensi 📄 Simpan                                                                                                    | Penulis                                                                                                    |                                                                                                    |                                                                                                    |                                |        |
| aftar Penulis                                                             | NIP                                                                                                    | Nama Pe                                                                                                    | ะกบโร                                                                                                    | Peran                                                                                                    | Penulis<br>Korespondensi                                                                                                   | Action                         | Urutan |
|                                                                           | X702393                                                                                                    | ARASY FAHRUDIN                                                                                                    |                                                                                                    | Pertama/Utama                                                                                                    | 0                                                                                                    | X                              | 1 🗸 🛆  |
|                                                                           | 195310191979031003                                                                                                    | Prof. Dr. Ir. Djatmiko Id                                                                                                    | nsani, M.Eng.                                                                                                    | Anggota                                                                                                    | 0                                                                                                    | X                              | 2 🗢 🛆  |
|                                                                           | 198107132005011001                                                                                                    | Fadilatul Taufany, S.T., F                                                                                                    | Ph.D.                                                                                                    | Anggota                                                                                                    | ۲                                                                                                    | X                              | 3 🗢 🛆  |
|                                                                           | 195312191981031001                                                                                                    | Dr. Ir. Budi Utomo Kula                                                                                                    | h Widodo, M.E.                                                                                                    | Anggota                                                                                                    | 0                                                                                                    | X                              | 4 🗸 🛆  |
|                                                                           |                                                                                                    |                                                                                                    |                                                                                                    |                                                                                                    |                                                                                                    |                                |        |

Catatan: Berkas similarity tidak diwajibkan diunggah untuk proses validasi data insentif.

8. Untuk pilihan menu "**Seminar**", silahkan lengkapi data isian berikut.

| Data seminar                                                                                                    |                                                                                                    |                                                                                                    |
|----------------------------------------------------------------------------------------------------|----------------------------------------------------------------------------------------------------|----------------------------------------------------------------------------------------------------|
| Judul Makalah/Poster*                                                                                                    | The effect of mother channel width on biometric flow field towards polymer electroly                                                                                                    | yte membrane fuel cell performance                                                                                                    |
| Nama Seminar *                                                                                                    | The 4th Annual Applied Science and Engineering Conference                                                                                                    |                                                                                                    |
| Tahun Penyelenggaraan*                                                                                                    | 2019 (4 digit tahun) Bulan 4                                                                                                    |                                                                                                    |
| Tahun Terbit Prosiding                                                                                                    | 2019 (4 digit tahun)                                                                                                    |                                                                                                    |
| Jenis Seminar/Poster *                                                                                                    | Internasional terindeks Web of Science, Scopus 🗸                                                                                                    |                                                                                                    |
| Aturan *                                                                                                    | 1.02.02.01.01.03.01.03 Kredit Max 30                                                                                                    |                                                                                                    |
| ISSN/ ISBN                                                                                                    | 1742-6596 Halaman 1-6 contoh : 7-12                                                                                                    |                                                                                                    |
| Penyelenggara                                                                                                    | tgraduate, Universitas Pendidikan Indo Lokasi aja, Denpasar Utara, Kota                                                                                                    |                                                                                                    |
| Digital Object Identifier (DOI)                                                                                                    | 10.1088/1742-6596/1402/4/044042                                                                                                    |                                                                                                    |
| Kata kunci                                                                                                    | mother channel width; biometric flow field; polymer electrolyte membrane fuel of<br>dipisahkan dengan titik koma (;)                                                                                                    | perturnant numerical simulations                                                                                                    |
| Abstrak*                                                                                                    | Leaf shape biometric design shows promising potential as a flow field to headly an<br>Membrane Fuel Cell. However, studies that discuss the dimensions of a off of flow<br>encountered. The channel width can affect the supply of reactants, the better use su<br>cell performance can be achieved. In this study we investigated the vect of the more<br>than the vector of the more study we investigated the vector of the more<br>study.                                                                                                    | need in detail are rarely<br>upply of reactants the better the<br>other channel width on the                                                                                        |
|                                                                                                    | cm <sup>2</sup> of active area. The channel dimension is varied by consisting the state of the mod                                                                                                    | I is composed of 9 layers with 25                                                                                                    |
| Catatan                                                                                                    | cm² of active area. The channel dimension is varied by constructions the the mod                                                                                                    | A Simulation results show that the si                                                                                                    |
| Catatan<br>URL Makalah                                                                                                    | https://lopscience.iop.org/article/10.1088/1742-6596/1402/4/044042/pdf                                                                                                    | A Simulation results show that the                                                                                                    |
| Catatan<br>URL Makalah                                                                                                    | https://iopscience.iop.org/article/10.1088/1742-6596/1402/4/044042/pdf                                                                                                    | A Simulation results show that the                                                                                                    |
| Catatan<br>URL Makalah<br>Data dukung SK                                                                                                    | https://iopscience.iop.org/article/10.1088/1742-6596/1402/4/044042/pdf Mohon islan url diawali dengan http:// atau https:// [Ketikkan nomor surat tugas                                                                                                    | A Simulation results show that the                                                                                                    |
| Catatan<br>URL Makalah<br>Data dukung SK<br>Unggah Makalah<br>(Cover, Daftar Isi, Sertifikat, Artikel)                                                                                                    | https://iopscience.iop.org/article/10.1088/1742-6596/1402/4/044042/pdf Mohon isian url diawali dengan http:// atau https:// Ketikkan nomor surat tugas Browse Fehruddin_2019_J_PhysConfSer_1402_044042.pdf Max Upload Size                                                                                                    | ze 10 MB                                                                                                    |
| Catatan<br>URL Makalah<br>Data dukung SK<br>Unggah Makalah<br>(Cover, Daftor Isi, Sertifikat, Artikel)<br>Unggah Similarity<br>Surat Kesamaan dan Hasil iThenticate                                                                                                  | https://iopscience.iop.org/article/10.1088/1742-6596/1402/4/044042/pdf Mohon islan url diawali dengan http:// atau https:// Ketikkan nomor surat tugas Browse Pahruddin_2019_JPhysConfSer_1402_044042.pdf Max Upload Size                                                                                                    | ze 10 MB                                                                                                    |
| Catatan<br>URL Makalah<br>Data dukung SK<br>Unggah Makalah<br>(Cover, Daftar Isi, Sertifikat, Artikel)<br>Unggah Similarity<br>Surat Kesamaan dan Hasil iThenticate<br>Nama Penulis<br>Dosen ITS                                                                     | biometric flow held towards cell performance Using humerical parts to the moderney of active area. The channel dimension is varied by constructions the channel dimension is varied by constructions the channel dimension is varied by construction the channel dimension is varied by construction the channel dimension the channel dimension the channel dimension the channel dimension the channel dimensiting the channel dimensity of the channel dimen | iel is composed of 9 layers with 25<br>. Simulation results show that the                                                                                                    |
| Catatan<br>URL Makalah<br>Data dukung SK<br>Unggah Makalah<br>(Cover, Doftor Isi, Sertifikat, Artikel)<br>Unggah Similarity<br>Surat Kesomoon dan Hasil iThenticate<br>Nama Penulis<br>Dosen ITS<br>Nama Penulis<br>Nom Simpeg                                       | biometric flow heid towards cell performance using humerical basis the moderney of active area. The channel dimension is varied by construction is the schedule theory         https://lopscience.iop.org/article/10.1088/1742-6596/1402/4/044042/pdf         Mohon isian url diawali dengan http://         Ketikkan nomor surat tugas         Browse       Fahruddin_2019_J_PhysConfSer1402_044042.pdf         Max Upload Size 5 MB         Ketikkan nama peneliti       Tambah Anggota Anggota         Ketikkan nama peneliti       Tambah Anggota Pertama/                                                                                                    | ze 10 MB                                                                                                    |
| Catatan<br>URL Makalah<br>Data dukung SK<br>Unggah Makalah<br>( Cover, Daftar Isi, Sertifikat, Artikel)<br>Unggah Similarity<br>Surat Kesamaan dan Hasil iThe nticate<br>Nama Penulis<br>Dosen ITS<br>Nama Penulis<br>Nama Penulis<br>Nama Penulis<br>Daftar Penulis | Intersection of the selected.       Max Upload Size 5 MB         Retikkan nama peneliti       Tambah Anggota         Ketikkan nama peneliti       Tambah Anggota         Image Selected       NIP                                                                                                    | ze 10 MB                                                                                                    |
| Catatan<br>URL Makalah<br>Data dukung SK<br>Unggah Makalah<br>( Cover, Daftar Isi, Serti fikat, Artikel)<br>Unggah Similarity<br>Surat Kesamaan dan Hasil iThe nticate<br>Nama Penulis<br>Dasen ITS<br>Nama Penulis<br>Non Simpeg<br>Daftar Penulis                  | biometric flow heid towards cell performance using humerical basis the moderney of active area. The channel dimension is varied by constructions the channel dimension is varied by constructions the channel dimension is varied by construction dimension is varied by constructions the channel dis dimension dis dimensional dimension dimension dimensio | lel is composed of 9 layers with 25 ♥<br>/ Simulation results show that the<br>ze 10 MB<br>//Utama/Koresponden ♥ ♥<br>Peran Urutan<br>Pertama/Utama/Koresponden ♥ ♥ ♥               |
| Catatan<br>URL Makalah<br>Data dukung SK<br>Unggah Makalah<br>(Cover, Daftar Isi, Sertifikat, Artikel)<br>Unggah Similarity<br>Surat Kesamaan dan Hasil iThe nticate<br>Dagsen ITS<br>Nama Penulis<br>Dosen ITS<br>Nama Penulis<br>Non Simpeg<br>Daftar Penulis      | biometric flow held towards cell performance using humerical basis the moderney of active area. The channel dimension is varied by constructions the channel dimension is varied by constructions the channel dimension is varied by construction dimension is varied by construction dimension is varied by construction dimension din the channel dimension | Image: Second of 9 layers with 25 ×       A Simulation results show that the                                                                                                    |
| Catatan<br>URL Makalah<br>Data dukung SK<br>Unggah Makalah<br>(Cover, Daftar Isi, Sertifikat, Artikel)<br>Unggah Similarity<br>Surat Kesamaan dan Hasil iThenticate<br>Nama Penulis<br>Dosen ITS<br>Nama Penulis<br>Non Simpeg<br>Daftar Penulis                     | biometric flow held towards cell performance using humerical basis the moderner of active area. The channel dimension is varied by const. The channel dimension is varied by const. The const. The channel dimension is varied by const. The const. The const. The channel dimension is varied by const. The const. The con | lel is composed of 9 layers with 25 ♥<br>A Simulation results show that the<br>ze 10 MB<br>Utama/Koresponden ♥ ●<br>Pertama/Utama/Koresponden ♥ ● ♥ ♥ ♥ ♥ ♥ ♥ ♥ ♥ ♥ ♥ ♥ ♥ ♥ ♥ ♥ ♥ ♥ |

Catatan: Berkas *similarity* tidak diwajibkan diunggah untuk proses validasi data insentif.

9. Selanjutnya, penerima mengakses dan login **SIMPEL** di laman <u>https://my.its.ac.id/</u> dan dan setelah berhasil login, pada Dashboard pilih menu "**Publikasi**"

| Dashboard |                                                                                                    |
|-----------|----------------------------------------------------------------------------------------------------|
| 🛢 Data    | >                                                                                                  |
| Kegiatan  | >                                                                                                  |
| Reviewer  | >                                                                                                  |
|           |                                                                                                    |
| Publikasi |                                                                                                    |
|           |                                                                                                    |
| Rekening  |                                                                                                    |
|           | <ul> <li>Dashboard</li> <li>Data</li> <li>Keglatan</li> <li>Reviewer</li> <li>Publikasi</li> </ul> |

- Fadiilatul Taufany DAFTAR PENGAJUAN PUBLIKASI daftar pengajuan publikas + Tambah Validasi Insentif Tanggal Pengajuan Periode Pengajuan Tanggal Pengajuan Judul Status Akhir Aksi Jul 18 2020 09:41:47:000PM 18/07/2020 Sudah Didanai (Diteri 2020 Batch I O Detail REVISI Jul 14 2020 09:06:05:000AM 14/07/2020 2020 Batch I O Detail Sudah Didanai |Diterii | Jul 19 2020 11:50:08:000AM 2020 Batch I FIELD TOWARDS CELL 19/07/2020 Detail DITOLAK 18/07/2020 Jul 18 2020 09:35:39:000Pl 2020 Batch Detail Jul 18 2020 10:18:37:000PM Sudah Didanai |Diterima | 18/07/2020 2020 Batch I O Detail
- 10. Muncul tampilan seperti dibawah ini. Selanjutnya Klik "Tambah Validasi Insentif"

11. Klik "Validasi".

Catatan : Daftar publikasi yang tersedia di SIMPEL telah tersinkronisasi oleh data pada SIMPEG.

| 🔒 Halarr        | nan Utama 🔹 Unduh Panduan SIMPel Peneliti 🛓 Undu                                                                                                    | uh Panduan SIMPel | Reviswer                                                              |         |                           | Fadlilatul Taufany • |
|-----------------|----------------------------------------------------------------------------------------------------|-------------------|-----------------------------------------------------------------------|---------|---------------------------|----------------------|
| TAR PUBLI       | IKASI                                                                                                    |                   |                                                                       |         |                           | daftar publikasi     |
|                 |                                                                                                    |                   |                                                                       |         |                           |                      |
| Periode v       | validasi insentif publikasi dibuka mulai <b>18-11-2020</b> hingga <b>20</b>                                                                                        | 0-11-2020         |                                                                       |         |                           |                      |
|                 | Tahun SEMUA TAHUN                                                                                                    |                   | ×                                                                     |         |                           |                      |
|                 | Jenis Publikasi SEMUA JENIS PUBLIKA                                                                                                    | \SI               | ~                                                                     |         |                           |                      |
|                 | 2 Reset                                                                                                    | ilter             |                                                                       |         |                           |                      |
| Show 10         | <ul> <li>✓ entries</li> </ul>                                                                                                    |                   |                                                                       |         | Search:                   |                      |
| N0 <sup>*</sup> | PUBLIKASI                                                                                                    | \$                | JENIS                                                                 | TAHUN + | STATUS Validasi<br>Publik | AKSI                 |
| 1               | 1 Judul : International Journal of Hydrogen Energy<br>URL : https://www.sciencedirect.com/science/article<br>/pii/s0360319920330548<br>Keterangan : -              |                   | Jurnal internasional terindeks pada database internasional bereputasi | 2020    |                           | Validasi             |
| 2               | Judul : Journal of Engineering Science and Technology<br>URL : http://jestec.taylors.adu.my<br>/Vol%2014%20issue%205%20October%202019/14_5_8.pdf<br>Keterangan : - | f                 | Jurnal internasional terindeks pada database internasional bereputasi | 2019    | DITERIMA                  | 0 Detail             |

12. Selanjutnya, lengkapi data isian dan pertanyaan.

| 😑 🔺 Halaman Utama 🛓 Unduh Panduan SIMPel Peneliti | ± Unduh Panduan SIMPei Reviewer                                                                                                    | <b>A (0</b> ) | Fadlilatul Taufany • |
|---------------------------------------------------|----------------------------------------------------------------------------------------------------|---------------|----------------------|
| DETAIL PUBLIKASI                                  |                                                                                                    |               | publikasi            |
|                                                   |                                                                                                    |               |                      |
| IDENTITAS JURNAL TERINDEKS                        |                                                                                                    |               |                      |
| Main Author :                                     | ARASY FAHRUDIN                                                                                                    |               |                      |
| Author List :                                     | ARASY FAHRUDIN, Prof. Dr. Ir. Djatmiko Ichsani, M.Eng., Fadiliatul Taufany, ST., Ph.D., Ir. Budi Utomo Kukuh Widodo, ME., Dr. Wawan Aries Widodo, S.T., M | .т.           |                      |
| Source Title :                                    | International Journal of Hydrogen Energy                                                                                                    |               |                      |
| Title :                                           | The effect of baffle shape on the performance of a polymer electrolyte membrane fuel cell with a biometric flow field                                     |               |                      |
| Tournal (Bradaka)                                 | ⊖ va                                                                                                    |               |                      |
| Sournai (Predator) :                              | Ta Tauk                                                                                                    |               |                      |
| Publisher .                                       | reigamon                                                                                                    |               |                      |
| Publisher (Predator) :                            | Ya • Tidak                                                                                                    |               |                      |
| Document Type :                                   | Jurnal                                                                                                    |               |                      |
| Source :                                          | Scopus                                                                                                    |               |                      |
| Percentile (Scopus) :                             | 92 UP to s//www.scopus.com/sourceid/2699??origin=recordp                                                                                                  | age           |                      |
|                                                   | - Jika tidak ada isi dengan angka <b>0</b>                                                                                                    |               |                      |
| Impact Factor (Web of Science-Clarivate) :        | - Jika tidak ada isi dengan angka 0                                                                                                    |               |                      |
|                                                   |                                                                                                    |               |                      |
| IDENTITAS JURNAL TERINDERS (PENGUSUL)             |                                                                                                    |               |                      |
| Pengusul Insentif :                               | Fadilatul Taufany, S.T., Pr                                                                                                    |               |                      |
| NIP Pengusul :                                    | 198107132005011001                                                                                                    |               |                      |
| Departemen :                                      | Departemen Teknik Kimia                                                                                                    |               |                      |
| Fakultas :                                        | Fakultas Teknologi Industri dan Rekayasa Sistem                                                                                                    |               |                      |
| No Telp :                                         | 082131391690                                                                                                    |               |                      |
| Apakah Anda Penulis Koresnonden?                  | ● Ya ○ Tidak                                                                                                    |               |                      |
| прикат ника селина ко саропчетт                   | Jika Anda memilih Tidak maka Anda wajib memilih salah satu pada islan di bawah ini:                                                                       |               |                      |
|                                                   | Peran - Pilih Salah Satu -                                                                                                    |               |                      |
|                                                   | Peran Lain                                                                                                    |               |                      |
|                                                   |                                                                                                    |               |                      |
| KELENGKAPAN PENGAJUAN                             |                                                                                                    |               |                      |
| File Artikel* :                                   | 🔺 Unduh Berkas                                                                                                    |               |                      |
| Simpan sebagai Draf Validasi Data Insentif        |                                                                                                    |               |                      |
|                                                   |                                                                                                    |               |                      |
|                                                   | 2020 © SIMPEL 3.0 LPPM-ITS, Developed By DPTSI-ITS                                                                                                    |               |                      |

## Catatan:

Untuk mendapatkan kelengkapan data percentile jurnal/prosiding terindeks Scopus maupun impact factor jurnal/prosiding terindeks Web of Science Clarivate, dapat mengikuti langkah-langah sebagai berikut.

A. Untuk mendapatkan nilai percentile jurnal yang terindeks Scopus, dapat mengakses <u>https://www.scopus.com/</u>, kemudian menekan tab "**Sources**", memilih "**Title**" dan mengisi nama jurnal di bagian "**Enter title**", dan tekan "**Find sources**".

| > C             | C' û                                                                                                    | 🗊 🔒 http                                                                       | s://www. <b>s</b>                      | opus.com/sources.uri                                                                                                    | i                                                                                                    |                                                                                                    |                                                                                                 | 80%                                               | ₪                                                  | ☆                                         |                                                 | 111      | •    |
|-----------------|----------------------------------------------------------------------------------------------------|--------------------------------------------------------------------------------|----------------------------------------|----------------------------------------------------------------------------------------------------|----------------------------------------------------------------------------------------------------|----------------------------------------------------------------------------------------------------|-------------------------------------------------------------------------------------------------|---------------------------------------------------|----------------------------------------------------|-------------------------------------------|-------------------------------------------------|----------|------|
| S               | Copus Preview                                                                                                    |                                                                                |                                        |                                                                                                    |                                                                                                    |                                                                                                    | Author search                                                                                   | ources                                            | 0                                                  | 盦                                         | Create acc                                      | ount     | Sign |
|                 | Sources                                                                                                    |                                                                                |                                        |                                                                                                    |                                                                                                    |                                                                                                    |                                                                                                 |                                                   |                                                    |                                           |                                                 |          |      |
| C               | Title                                                                                                    | Ente                                                                           | er title                               |                                                                                                    |                                                                                                    | Fir                                                                                                    | d sources                                                                                       |                                                   |                                                    |                                           |                                                 |          |      |
|                 | Title: International Journal                                                                                                    | Of Hydrogen Ener                                                               | gy ×                                   |                                                                                                    |                                                                                                    |                                                                                                    |                                                                                                 |                                                   |                                                    |                                           |                                                 |          | _    |
|                 | the second care                                                                                                    | 0.00                                                                           |                                        |                                                                                                    |                                                                                                    |                                                                                                    |                                                                                                 |                                                   |                                                    |                                           |                                                 | ×        | <    |
|                 | We have updated th                                                                                                    | e CiteScore meth                                                               | nodology to                            | ensure a more robust, sta                                                                                                    | able and comprehensive n                                                                                                    | metric which provides an i                                                                                                    | ndication                                                                                       |                                                   |                                                    |                                           |                                                 |          |      |
| Fil             | We have updated th<br>of research impact,<br>previous CiteScore me<br>View CiteScore me                                                                                                    | ee CiteScore meth<br>earlier. The upda<br>years (ie. 2018, 20<br>ethodology. > | nodology to<br>ted method<br>017, 2016 | ensure a more robust, sta<br>ology will be applied to th<br>. The previous CiteScore                                                                                  | able and comprehensive n<br>he calculation of CiteScore<br>values have been removed                                                                                                    | netric which provides an i<br>e, as well as retroactively f<br>d and are no longer availa                                                                                                    | ndication<br>er all<br>ble.                                                                     |                                                   |                                                    |                                           |                                                 |          |      |
| Fil             | Improved Cites     We have updated th     of research impact,     previous CiteScore in     View CiteScore me      ilter refine list     Clear filters                                                                                                    | ee CiteScore meth<br>earlier. The upda<br>years (ie. 2018, 20<br>ethodology. > | nodology to<br>ted method<br>017, 2016 | ensure a more robust, sta<br>ology will be applied to th<br>. The previous CiteScore<br>L result                                                                      | able and comprehensive n<br>he calculation of CiteScore<br>values have been removed                                                                                                    | netric which provides an i<br>e, as well as retroactively f<br>d and are no longer availa                                                                                                    | ndication<br>r all<br>ble.<br>& Download Scopus                                                 | : Source List                                     | () Learn n                                         | nore abo                                  | out Scopus Sou                                  | rce List |      |
| Fil             | Improved Citess<br>We have updated th<br>of research impact,<br>previous CiteScore m<br>View CiteScore m<br>View CiteScore m<br>ilter refine list<br>clear filters                                                                                                    | ee CiteScore mett<br>earlier. The upda<br>years (ie. 2018, 20<br>ethodology. > | nodology to<br>ted method<br>017, 2016 | ensure a more robust, sta<br>ology will be applied to th<br>. The previous CiteScore<br>L result                                                                      | able and comprehensive n<br>he calculation of CiteScore<br>values have been removed<br>o Excel P Save to source                                                                              | netric which provides an i<br>e, as well as retroactively f<br>d and are no longer availa<br>ne list                                                                                                    | ndication<br>r all<br>ole.                                                                      | : Source List                                     | (i) Learn n<br>View metr                           | nore abo                                  | out Scopus Sou<br>year: 2019                    | rce List |      |
| Fil             | Improved Citess<br>We have updated the<br>provious CiteScore mu-<br>view CiteScore mu-<br>view CiteScore mu-<br>view CiteScore mu-<br>view CiteScore mu-<br>view CiteScore mu-<br>view CiteScore mu-<br>citer refine list<br>Clear filters<br>Display options                                                                                                    | ecTetScore mett<br>earlier. The upda<br>years (ie. 2018, 20<br>ethodology. >   | nodology to<br>ted method<br>117, 2016 | ensure a more robust, sta<br>ology will be applied to th<br>. The previous CiteScore<br>L result<br>□ All ~ @ Export to<br>Source title ↓                             | able and comprehensive n<br>he calculation of CiteScore<br>values have been removed<br>o Excel                                                                                               | netric which provides an i<br>e, as well as retroactively f<br>d and are no longer availa<br>the list<br>CiteScore V                                                                                                    | ndication<br>r all<br>ole.                                                                      | : Source List<br>Citations                        | () Learn n<br>View metr                            | nore abo<br>rics for y<br>iments          | out Scopus Sou<br>year: 2019<br>% Cited ↓       | rce List | t    |
| Fil             | Improved Citess     We have updated th     of research impact,     provious CiteScore mo     View CiteScore mo     View CiteScore mo     Clear filters     Display only Open Access,     Display only Open Access,                                                                                                    | e CiteScore mett<br>earlier. The upda<br>years (ie. 2018, 20<br>ethodology. >  | nodology to<br>ted method<br>017, 2016 | ensure a more robust, sta<br>ology will be applied to th<br>. The previous CiteScore<br>L result<br>All ∨ € Export to<br>Source title ↓                               | able and comprehensive n<br>he calculation of CiteScore<br>values have been removed<br>o Excel P Save to souro                                                                               | netric which provides an i<br>e, as well as retroactively f<br>d and are no longer availate<br>the list                                                                                                    | ndication<br>r all<br>c.<br>Download Scopus<br>Highest percentile                               | : Source List<br>Citations<br>2016-19↓            | O Learn n<br>View metr<br>Docu<br>2016-            | nore abo<br>rics for y<br>iments<br>-19↓  | out Scopus Sou<br>year:<br>% Cited ↓            | rce List |      |
| Fil<br>Di<br>Co | Improved Citess     We have updated th     of research impact,     provious Citessore y     View CiteScore mi      view CiteScore mi      clear filters      Display only Open Access,     ounts for 4-year timeframe                                                                                                    | e CiteScore mett<br>earlier. The upda<br>years (ie. 2018, 20<br>ethodology. >  | nodology to<br>ted method<br>)17, 2016 | ensure a more robust, sta<br>pology will be applied to th<br>. The previous CiteScore<br>. Lesult<br>                                                                 | able and comprehensive n<br>the calculation of CBAScore<br>values have been removed<br>to Excel Calculation of the source<br>or Excel Calculation of the source<br>purnal of Hydrogen Energy | netric which provides an i<br>, as well as netroactively fo<br>and are no longer availat<br>re list<br>CiteScore \$<br>8.0                                                                                                    | dication<br>r all<br>ble.                                                                       | : Source List<br>Citations<br>2016-19 J<br>82.065 | Learn n     View metr     Docu     2016-     10.31 | nore abo<br>rics for y<br>iments<br>-19 ↓ | out Scopus Sou<br>year: 2019<br>% Cited ↓<br>84 | rce List |      |
| Fil<br>Di<br>Co | Improved Citess     We have updated the     of research impact,     previous Citessore in     View Citescore me      View Citescore me      Control Citessore     View Citescore me      Control Citessore     Control Citessore     Control     Control Citessore     Control Citessore | e CiteScore mett<br>earlier. The upda<br>years (ie. 2018, 20<br>ethodology, >  | nodology to<br>ted method<br>)17, 2016 | ensure a more robust, stu<br>loogy will be applied to th<br>. The previous CiteScore<br>. I result<br>. All ~ . Expert to<br>. Source title 4<br>. 1 International Jo | able and comprehensive n<br>the calculation of CBr8Core<br>values have been removed<br>to Excel 🕐 Save to source<br>purnal of Hydrogen Energy                                                | netric which provides an index of the second second | vdication<br>ble.<br>Download Scopus<br>Highest percentile<br>92%<br>31/403<br>Condensed Matter | Citations<br>2016-19 J<br>82.065                  | () Learn n<br>View metr<br>2016<br>10.31           | nore abo<br>rics for y<br>iments<br>-19↓  | out Scopus Sou<br>year: 2019<br>% Cited ↓<br>84 | rce List |      |

Menekan nama jurnal, dan menemukan nilai percentile jurnal (dipilih nilai yang tertinggi), dan menyalin url laman Scopus nilai percentile jurnal dimaksud.

| $\rightarrow$ C' $\textcircled{D}$                                                        | 1 https://www.scopus                                                                                         | com/sourceid/26991                                                                                                    |                                  | 80%     | ⊠ ☆                          | III\ 🖽 🤅            |
|-------------------------------------------------------------------------------------------|----------------------------------------------------------------------------------------------------|----------------------------------------------------------------------------------------------------|----------------------------------|---------|------------------------------|---------------------|
| Scopus Preview                                                                            |                                                                                                    |                                                                                                    | Author search                    | Sources | ⑦ 侴                          | Create account Sign |
| Source d                                                                                  | etails                                                                                                    |                                                                                                    |                                  |         | Feedback >                   |                     |
| International<br>Scopus coverage ye                                                       | Journal of Hydrogen<br>ars: from 1976 to Present                                                             | Energy                                                                                                    |                                  |         | CiteScore 2019<br>8.0        | 0                   |
| Publisher: Elsevier<br>ISSN: 0360-3199<br>Subject area: (Physi                            | es and Astronomy: Condensed Matter Physics                                                                   | (Energy: Energy Engineering and Power Technology)                                                                                                   | (Energy: Fuel Technology)        |         | <sup>SJR 2019</sup><br>1.141 | ٥                   |
| (Ener                                                                                     | y: Renewable Energy, Sustainability and the E<br>Set document alert Save to                                  | wironment)<br>source list Journal Homepage                                                                                                    |                                  |         | SNIP 2019<br>1.377           | ٥                   |
| i Improved C<br>CiteScore 2019<br>papers publish                                          | iteScore methodology<br>counts the citations received in 2016-21<br>ed in 2016-2019, and divides this by the | 19 to articles, reviews, conference papers, book ch<br>number of publications published in 2016-2019.                                               | napters and data<br>Learn more > |         |                              | ×                   |
| CiteScore 2019<br>8.0 - 82.00<br>10.313<br>Cateulated on 86 May, 2020<br>CiteScore rank 2 | <ul> <li>S Citations 2016 - 2019</li> <li>Documents 2016 - 2019</li> <li>019</li> </ul>                      | CiteScoreTracker 2020 ()<br><b>8.6</b> - 92.197 Citations to date<br>10.663 Documents to dat<br>Last updated on UK November, 2020 - Updated monthly | e                                |         |                              |                     |
| Category<br>Physics and Astronomy                                                         | Rank Percentile                                                                                              | Ń                                                                                                    |                                  |         |                              |                     |
| Energy<br>Energy Engineering<br>Technology                                                | hysics #31/403 92<br>and Power #22/216 90                                                                    | h                                                                                                    |                                  |         |                              |                     |
| Energy                                                                                    | #13/98 87                                                                                                    | h <b>v</b>                                                                                                    |                                  |         |                              |                     |

B. Untuk mendapatkan nilai impact factor dari jurnal yang terindeks Web of Science (WoS) Clarivate, dapat mengakses <u>https://mjl.clarivate.com/home</u>, kemudian mengisi nama jurnal di bagian "Search Journals".

| ↔ ∀ ↔ | 🛛 🔒 https:                                                                                                    | ://mjl.clarivate.com/home                                                                                                    | ▣ … ☺ ☆                                                                                                    | $\underline{+}$ | 111\ |   | : ۱      |
|-------|----------------------------------------------------------------------------------------------------|----------------------------------------------------------------------------------------------------|----------------------------------------------------------------------------------------------------|-----------------|------|---|----------|
|       | The Master Journ<br>hosted on the Web of<br>the Web of Scien<br>includes only journ<br><i>Collection</i> , you can s | hal List is an invaluable tool to help you to find the right journal for you<br>of Science platform. Spanning all disciplines and regions, Web of Scien<br>ree platform. Curated with care by an expert team of in-house editors,<br>nals that demonstrate high levels of editorial rigor and best practice. A<br>search across the following specialty collections: Biological Abstracts,<br>and Current Contents Connect, as well as the Chemical Information<br>terials Today | r needs across multiple indices<br>ce Core Collection is at the heart of<br>Web of Science Core Collection<br>is well as the Web of Science Core<br>BIOSIS Previews, Zoological Record,<br>products. | •               | •    | • | Feedback |
|       | <b>B</b>                                                                                                    | Already have a manuscript?<br>Find journals where your research is most likely to be accepted based on an analysis<br>of tens of millions of citation connections in <i>Web of Science Core Collection</i> using<br>Manuscript Matcher.                                                                                                    | Match Manuscript                                                                                                    |                 |      |   |          |

Untuk menemukan nilai impact factor jurnal dimaksud, tekan tab "**View profile page**" terlebih dahulu

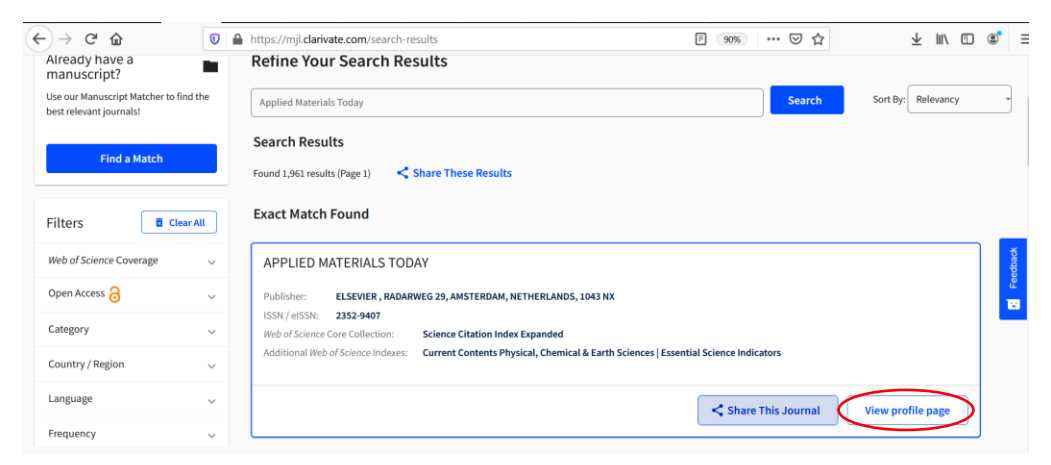

Menemukan nilai impact factor jurnal dimaksud, dan kemudian menekan tab "**Share This Journals**" untuk mendapatkan url laman Wos Clarivate nilai impact factor-nya

| About                                                                         | APPLIED MATERIA                                                                                                    | ALS TODAY Share This Jo                                                                   | urnal                                            |                                                                                              |                                                   |  |
|-------------------------------------------------------------------------------|----------------------------------------------------------------------------------------------------|-------------------------------------------------------------------------------------------|--------------------------------------------------|----------------------------------------------------------------------------------------------|---------------------------------------------------|--|
| General Information                                                           | ISSN / eISSN 2352-9407                                                                                                    |                                                                                           |                                                  |                                                                                              |                                                   |  |
| Web of Science Coverage                                                       | Publisher ELSEVIER, RAD                                                                                                    | DARWEG 29, AMSTERDAM, NETHERLANI                                                          | DS, 1043 NX                                      |                                                                                              |                                                   |  |
| Journal Citation Report                                                       |                                                                                                    |                                                                                           |                                                  |                                                                                              |                                                   |  |
| Preprint Information                                                          | About 🔍                                                                                                    |                                                                                           |                                                  |                                                                                              |                                                   |  |
| Peer Review Information                                                       | Applied Materials Today is<br>fundamental breakthroug                                                                                                    | s a multi-disciplinary, rapid-publication jo<br>shs. Materials research is now moving too | ournal focused on cut<br>vards the translation c | ing edge applications of novel materials. Ne<br>f these scientific properties and principles | w materials discoveries have led to exciting<br>중 |  |
|                                                                               |                                                                                                    |                                                                                           |                                                  |                                                                                              | Feedb                                             |  |
| Return to Search Results                                                      | General Information                                                                                                    | on                                                                                        |                                                  |                                                                                              | •                                                 |  |
|                                                                               | Journal Website                                                                                                    | Visit Site                                                                                |                                                  | Publisher Website                                                                            | 🗹 Visit Site                                      |  |
|                                                                               | 1st Year Published                                                                                                    | 2015                                                                                      |                                                  | Frequency                                                                                    | Quarterly                                         |  |
|                                                                               | Issues Per Year                                                                                                    | 4                                                                                         |                                                  | Country / Region                                                                             | NETHERLANDS                                       |  |
|                                                                               | Primary Language                                                                                                    | English                                                                                   |                                                  |                                                                                              |                                                   |  |
| Our policy towards the use of cookies                                         |                                                                                                    |                                                                                           |                                                  |                                                                                              | Ok to Continue                                    |  |
| All Clarivate websites use cookies to improve your o<br>through your browser. | nline experience. They were p                                                                                                    | olaced on your computer when you laund                                                    | ched this website. You                           | can change your cookie settings                                                              | Cookie Policy                                     |  |
|                                                                               | Collection                                                                                                    | Index                                                                                     | Category                                         |                                                                                              | Similar Journals 💿                                |  |
|                                                                               | Corre Collection                                                                                                    |                                                                                           |                                                  |                                                                                              | O find film in seconds                            |  |
|                                                                               | Core Collection                                                                                                    | Science Citation index Expanded (SCIE                                                     | <ul> <li>Materials Sci</li> </ul>                | ence, muitidisciplinary                                                                      |                                                   |  |
|                                                                               | Current Contents                                                                                                    | Physical, Chemical & Earth Sciences                                                       | Applied Phys                                     | ics/Condensed Matter/Materials Science                                                       | Q Find Similar Journals                           |  |
|                                                                               | Other                                                                                                    | Essential Science Indicators                                                              | Materials Sci                                    | ence                                                                                         | Q Find Similar Journals                           |  |
|                                                                               | Search a topic within thi                                                                                                    | is journal                                                                                |                                                  |                                                                                              |                                                   |  |
|                                                                               |                                                                                                    |                                                                                           |                                                  |                                                                                              | Search                                            |  |
|                                                                               | Journal Citation R                                                                                                    | leport                                                                                    |                                                  |                                                                                              | Journal Citation Reports <sup>117</sup> 2020      |  |
|                                                                               | Journal Impact Fac                                                                                                    | tor™                                                                                      |                                                  |                                                                                              |                                                   |  |
|                                                                               | 2019                                                                                                    |                                                                                           |                                                  | 20                                                                                           | 18                                                |  |
|                                                                               | Deciding where to submit your manuscript? You need to<br>know more than just one number.<br>If you have access to <b>Journal Citation Reports</b> <sup>are</sup> through<br>your institution's subscription, you can view the latest<br>Journal Impact Factors <sup>an</sup> and additional metrics to better<br>understand a journal's content and audience. |                                                                                           | eed to<br>arough<br>latest<br>better             | 8.013                                                                                        |                                                   |  |
|                                                                               | Category:<br>Materials Science, Multidisciplinary                                                                                                    |                                                                                           |                                                  | Category:<br>Materials Science, Multidisciplinary                                            |                                                   |  |
|                                                                               |                                                                                                    |                                                                                           |                                                  | Learn About Journal Citation Reports**                                                       | View in Journal Citation Reports <sup>74</sup>    |  |

Menekan tab "Copy Link" untuk menyalin url laman WoS Clarivate nilai impact factor jurnal dimaksud

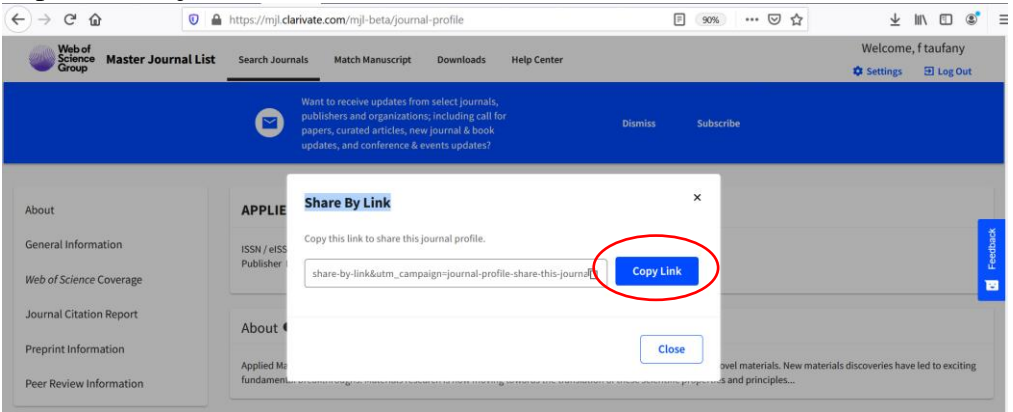

13. Setelah melengkapi data insentif publikasi, dosen dapat menyimpan data isiannya sebagai "Simpan sebagai Draft", dan jika telah lengkap dapat memilih tombol "Validasi Data Insentif".

| 😑 🔺 Halaman Utama 🛓 Unduh Panduan SiMPel Peneliti | 🛓 Unduh Panduan SIMPel Reviewer                       |                                                                                                    | 🖡 🧑 🧼 Fadillatul Taufany - |
|---------------------------------------------------|-------------------------------------------------------|----------------------------------------------------------------------------------------------------|----------------------------|
| DETAIL PUBLIKASI                                  |                                                       |                                                                                                    | publikasi                  |
|                                                   |                                                       |                                                                                                    |                            |
| IDENTITAS JURNAL TERINDEKS                        |                                                       |                                                                                                    |                            |
| Main Author :                                     | ARASY FAHRUDIN                                        |                                                                                                    |                            |
| Author List :                                     | ARASY FAHRUDIN, Prof. Dr. Ir. Dja                     | tmiko Ichsani, M.Eng., Fadiliatul Taufany, ST., Ph.D., Ir. Budi Utomo Kukuh Widodo, ME., Dr. Wawan Aries Widodo, S.T., M.T. |                            |
| Source Title :                                    | International Journal of Hydroger                     | n Energy                                                                                                    |                            |
| Title :                                           | The effect of baffle shape on the                     | performance of a polymer electrolyte membrane fuel cell with a biometric flow field                                         |                            |
| Journal (Predator) :                              | 🔿 Ya 💿 Tidak                                          |                                                                                                    |                            |
| Publisher :                                       | Pergamon                                              |                                                                                                    |                            |
| Publisher (Predator) :                            | 🗌 Ya 💿 Tidak                                          |                                                                                                    |                            |
| Document Type :                                   | Jurnal                                                |                                                                                                    |                            |
| Source :                                          | Scopus                                                |                                                                                                    |                            |
| Percentile (Scopus) :                             | 92                                                    | URL (/www.sb. com/sourceid/269917origin=recordpage                                                                          |                            |
|                                                   | – Jika tidak ada isi dengan angka <b>0</b>            |                                                                                                    |                            |
| Impact Factor (Web of Science-Clarivate) :        | – Jika tidak ada isi dengan angka <b>0</b>            | URL URL                                                                                                    |                            |
|                                                   |                                                       |                                                                                                    |                            |
| Dennie Jonne Leniero (Fenologi)                   | Fordilated Taufacer S.T. Db D                         |                                                                                                    |                            |
| Pengusunnaenu .                                   | Padillator raurany, S.I., Ph.D.                       |                                                                                                    |                            |
| NIP Pengusul :                                    | 198107132005011001                                    |                                                                                                    |                            |
| Departemen :                                      | Departemen Teknik Kimia                               |                                                                                                    |                            |
| Fakultas :                                        | Fakultas Teknologi Industri dan R                     | ekayasa Sistem                                                                                                    |                            |
| No Telp :                                         | 082131391690                                          |                                                                                                    |                            |
| Apakah Anda Penulis Koresponden?                  | ● Ya ─ Tidak<br>Dika Anda mamilih <b>Tidak</b> maka A | nda walib mamilih salah satu nada islan di bawah ini-                                                                       |                            |
|                                                   | Peran                                                 | - Plih Salah Satu -                                                                                                    |                            |
|                                                   | Peran Lain                                            |                                                                                                    |                            |
|                                                   |                                                       |                                                                                                    |                            |
| KELENGKAPAN PENGAJUAN                             |                                                       |                                                                                                    |                            |
| File Artikel* :                                   | 🔺 Unduh Berkas                                        |                                                                                                    |                            |
| Simpan sebagai Draf Validasi Data Insentif        |                                                       |                                                                                                    |                            |
|                                                   |                                                       |                                                                                                    |                            |
|                                                   |                                                       | 2020 @ SIMPEL 3.0 LPPM-ITS. Developed By DPTSI-ITS                                                                          |                            |
|                                                   |                                                       | 2020 @ SIMPEL 3.0 LPPM-ITS, Developed By DPTSI-ITS                                                                          |                            |

- 14. Pada bagian pertanyaan, silahkan memilih status penulis koresponden. Apabila Dosen memilih jawaban **Tidak**, maka Dosen wajib memilih salah satu pilihan peran seperti pada gambar dibawah ini. Pilihan peran yang tersedia yaitu:
  - a. Dosen Pembimbing Utama/Promotor.
  - b. Penulis Anggota kerjasama mitra dalam negeri (luar ITS)
  - c. Penulis Anggota kerjasama mitra luar negeri
  - d. Lainnya.

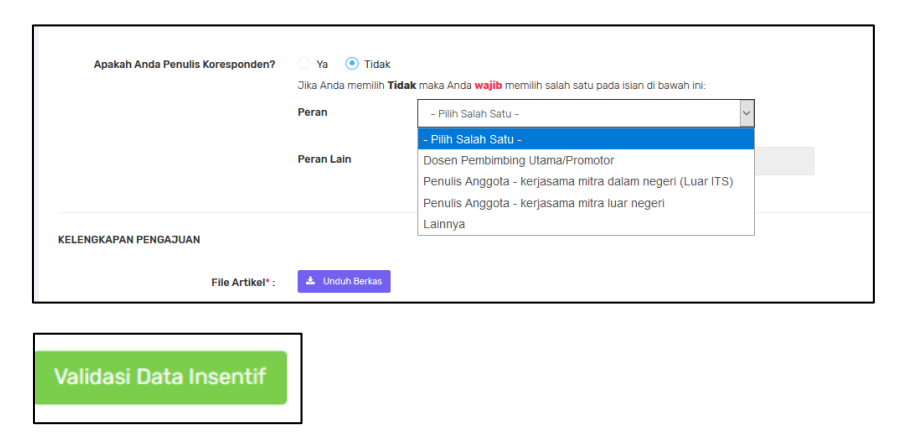

Apabila semua data isian telah terisi lengkap, selanjutnya klik "Validasi Data Insentif"

## Catatan :

Berikut adalah tampilan dashboard publikasi dari dosen peneliti terkait proses insentif publikasi hingga Batch 1 tahun 2020.

A. **Sudah didanai**. Status terhadap artikel yang telah didanai Batch 1 2020 maupun di Batch-Batch sebelumnya

| A Halaman Utama 👌 Unduh P  | anduan SIMPel Peneliti | ± Unduh Panduan SIMPel Reviewer                                         |                         |                   | A 🖸 📃             |                  |
|----------------------------|------------------------|-------------------------------------------------------------------------|-------------------------|-------------------|-------------------|------------------|
| AFTAR VALIDASI PUBLIKASI   |                        |                                                                         |                         |                   |                   | daftar pengajuan |
| + Tambah Validasi Insentif |                        |                                                                         |                         |                   |                   |                  |
| Tanggal Pengajuan          |                        | Judul                                                                   | Status Akhir            | Tanggal Pengajuan | Periode Pengajuan | Aksi             |
| Jul 15 2020 12:52:56-000PM |                        | Distribution of microplastics in Surabaya River, Indonesia              | Sudah Didanai (Diterima | 15/07/2020        | 2020 Batch I      | 0 Detail         |
| Jul 15 2020 12:48:49:000PM | Microplast             | ic pollution in the sediment of Jagir Estuary, Surabaya City, Indonesia | Sudah Didanai (Diterima | 15/07/2020        | 2020 Batch I      | Detail           |

B. **Diterima**. Status terhadap artikel yang telah disetujui untuk diberikan insentif publikasi, dan diproses di Batch 2. Dosen tidak perlu melakukan proses validasi data kembali.

| 🛧 Halaman Utama 🛛 🛓 Unduh P | Panduan SMPel Peneliti 🛓 Unduk Panduan SMPel Reviewer 🗼 💿                               |              |                   |                   |                    |  |  |
|-----------------------------|-----------------------------------------------------------------------------------------|--------------|-------------------|-------------------|--------------------|--|--|
| AFTAR VALIDASI PUBLIKASI    |                                                                                         |              |                   |                   | daftar pengajuan p |  |  |
|                             |                                                                                         |              |                   |                   |                    |  |  |
| + Tambah Validasi Insentif  |                                                                                         |              |                   |                   |                    |  |  |
| Tanggal Pengajuan           | Judul                                                                                   | Status Akhir | Tanggal Pengajuan | Periode Pengajuan | Aksi               |  |  |
| Jul 18 2020 12:09:09:000AM  | Electric Vehicle Research in Indonesia: A Road map, Road tests, and Research Challenges | Diterima     | 18/07/2020        | 2020 Batch I      | Detail             |  |  |
|                             |                                                                                         |              |                   |                   |                    |  |  |

C. **Ditolak**. Status terhadap artikel yang tidak diberikan insentif publikasi, dikarenakan jurnal/publishernya masuk di dalam daftar penerbit jurnal ilmiah open-access yang diduga predator versi Beall's List.

| 🏫 Halaman Utama 💿 🛓 Ui        |   | ± Unduh Panduan SIMPel Reviewer |                                                                        |                      | •••                  |                  |
|-------------------------------|---|---------------------------------|------------------------------------------------------------------------|----------------------|----------------------|------------------|
| TAR VALIDASI PUBLIKASI        |   |                                 |                                                                        |                      |                      | daftar pengajuan |
| + Tambah Validasi Insentit    | f |                                 |                                                                        |                      |                      |                  |
| Tanggal Pengajuan             |   | Judul                           | Status Akhir                                                           | Tanggal<br>Pengajuan | Periode<br>Pengajuan | Aksi             |
| Jul 15 2020<br>06:59:40:000AM |   |                                 | DITOLAK  predatory journal https://predatoryjournals.com<br>/journals/ | 15/07/2020           | 2020 Batch I         | O Detail         |
| Jul 15 2020<br>07:01:09:000AM |   | chemical                        | DITOLAK  predatory journal https://predatoryjournals.com<br>/journals/ | 15/07/2020           | 2020 Batch I         | Detail           |

D. **Revisi**. Status terhadap artikel yang datanya masih perlu dilengkapi oleh dosen, misal nilai percentile/impact factor berserta url halaman pendukungnya. Dosen bersangkutan perlu menekan tombol "**Detail**" untuk melihat komentar informasi apa yang perlu ditambahkan. Setelah dosen melengkapi data insentif, kemudian menekan tombol "**Revisi Data Insentif**" untuk diproses insentif publikasinya.

| 😑 🏤 Halaman Utama 🔹 Un        |   |       |                         |                      | A 💿 📃                |                     |          |
|-------------------------------|---|-------|-------------------------|----------------------|----------------------|---------------------|----------|
| DAFTAR VALIDASI PUBLIKASI     |   |       |                         |                      |                      | laftar pengajuan pu | ublikasi |
| + Tambah Validasi Insentif    | 1 |       |                         |                      |                      |                     |          |
| Tanggal Pengajuan             |   | Judul | Status Akhir            | Tanggal<br>Pengajuan | Periode<br>Pengajuan | Aksi                |          |
| Jul 19 2020<br>11:43:31:000PM |   |       | REVISI  tidak ada bukti | 19/07/2020           | 2020 Batch I         | O Detail            |          |

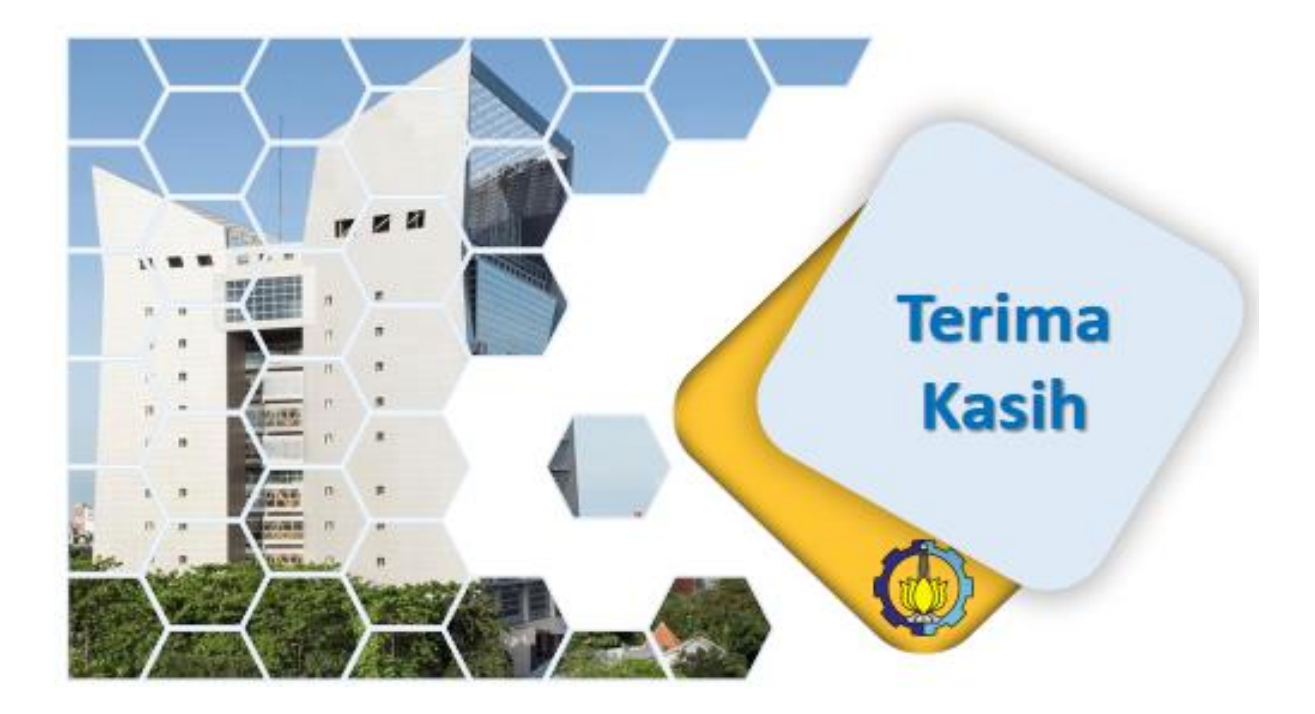